| 致    | Epson 愛用者       |
|------|-----------------|
| 文件來源 | Epson 客戶服務部     |
| 主題敘述 | 如何透過控制面板啟用鎖定設定? |
| 適用機型 | WF-7311         |

**內文說明**:透過控制面板設定管理員密碼以及啟用鎖定設定。

步驟1:設定管理員密碼。

(1) 選擇 [設定]。

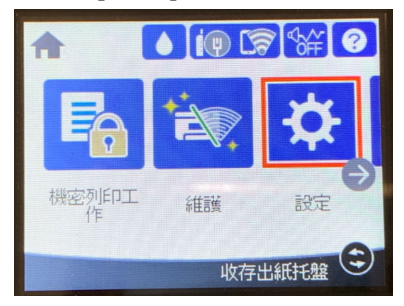

(2) 選擇 [一般設定]。

|       | 設定       |
|-------|----------|
| 一般設定  |          |
| 列印計數器 |          |
| 耗材狀態  |          |
| 維護    | <b>e</b> |

(3) 選擇 [**系統管理**]。

| 一般設定   |   |
|--------|---|
| 印表機設定  | • |
| 網路設定   |   |
| 網路服務設定 |   |
| 系統管理   |   |

# (4) 選擇 [安全性設定]。

| 系統管理     |   |
|----------|---|
| 安全性設定    |   |
| 顧客調查     |   |
| 回復至出廠預設値 |   |
| 韌體更新     | Ø |

# (5) 選擇 [管理員設定]。

| 安全性設定       |                                                                                                    |
|-------------|----------------------------------------------------------------------------------------------------|
| 刪除所有內部記憶體工作 |                                                                                                    |
| 管理員設定       |                                                                                                    |
| 密碼加密<br>關閉  | A NUMBER OF STREET, STREET, STREET, STREET, STREET, STREET, STREET, STREET, STREET, STREET, STREET, STREET, ST |
|             |                                                                                                    |

# (6) 選擇 [管理員密碼]。

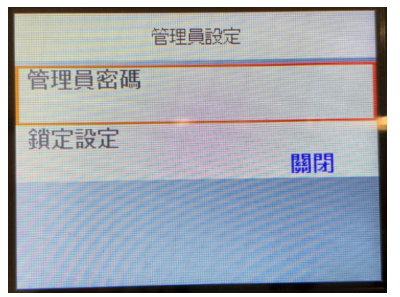

### (7) 選擇 [**登錄**]。

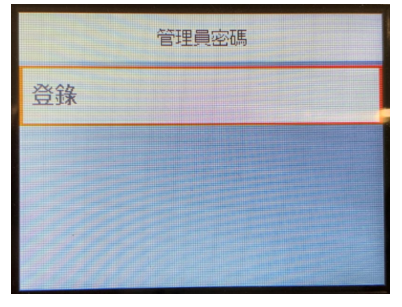

# (8) 設定密碼。

| $\bigotimes$ | 輸入新密碼。          |
|--------------|-----------------|
| q v          | vertyui op      |
| a            | sdfghjkl-       |
| ¢            | z x c v b n m 💌 |
| 123#         | @ 確定            |

(9) 再次輸入剛才設定的密碼。

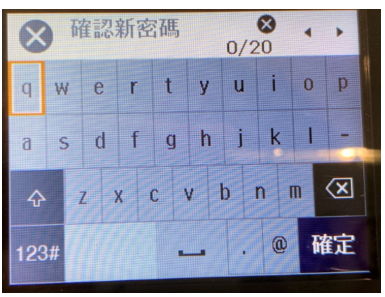

(10) 管理員密碼設定完成,按下「結束」。

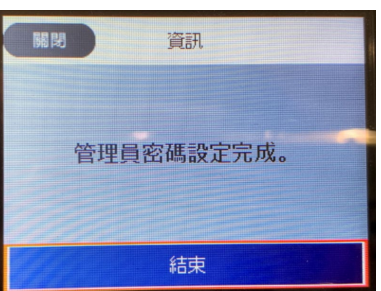

步驟2:開啟[鎖定設定]。

(1) 設定完管理員密碼後,回到上一層選單選擇 [鎖定設定]。

| 管理員設定 | È  |
|-------|----|
| 管理員密碼 |    |
| 鎖定設定  | 關閉 |
|       |    |
|       |    |

(2) 選擇 [開啟]。

|      | 鎖定設定 |  |
|------|------|--|
| ⊘ 關閉 |      |  |
| 開啓   |      |  |
|      |      |  |
|      |      |  |

#### No. 20220508\_ETT

# (3) 按下「是」。

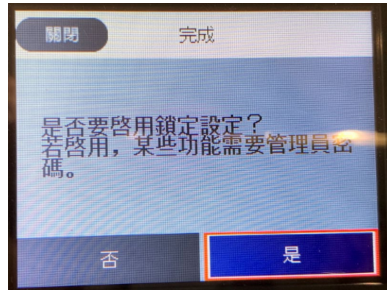

附註:

當啟用 [鎖定設定] 功能後·液晶面板上的某些功能即需要管理員密碼才能進行設定。 可透過管理員鎖定的功能項目·請參考<u>進階使用說明</u>。

----End----